## PROCEDURE DE DEPOT DES DEMANDES DE LABELLISATION ETABLISSEMENT

## I. AVANT LE DEPOT

- Créer un DOSSIER au nom de l'établissement précédé de LPO/LGT/LP/GLG ou EPr pour les établissements privés sous contrat (ex : LPO\_FelixEboue) et comportant l'ensemble des documents au format PDF (formulaire d'inscription au format nommé sur le modèle *Inscription\_LPO\_FelixEboue* + projet d'établissement sur le modèle *PE\_LPO\_FelixEboue* + plan d'action sur le modèle *PA\_LPO\_FelixEboue*)
- 2. **Compresser** le dossier précédent (ce doit être un dossier.Zip ; il aura alors la valeur de fichier pour le téléversement)

## II. DEPOT DES DOSSIERS

- 1. Accéder au dossier partagé DEMANDE LABELLISATION E3D de l'application <u>Nuage</u>
- 2. Cliquer sur le symbole en haut à droite du symbole pour accéder au téléversement du fichier.zip 🛨 Téléverser un fichier

+ Nouveau

- 3. Téléverser le fichier.zip dans le dossier partagé DEMANDE LABELLISATION E3D
- 4. **Renseigner** la feuille de calcul TABLEAU RECUEIL CANDIDATURE

C'est terminé ! Merci.